### Auteur : CI. TERRIER **PowerPoint** Fiche-outil n° 17 ( NG R-FOP3 2002-2003 Afficher le diaporama page 34 **1. AFFICHER LE DIAPORAMA A L'ECRAN EST FACULTATIF** 묘 ಜ 모 Cliquer le mode : Diaporama au bas de l'écran .

- Ou
- Menu : Affichage Diaporama .
- Ou [F5] •
- Utiliser le clavier pour mettre en œuvre le diaporama pour une transition automatique des diapositives paramétrer des durées d'affichage dans les transitions (voir ficheoutil 15 et 16)
  - Diapositive suivante [->] - Diapositive précédente [<-] - Afficher la diapositive n° [n°] + [Entrée] - Afficher un écran noir [N] - Afficher un écran blanc [B] - Arrêter le diaporama [Echap] - Active/Désactive l'affichage de la flèche [F]

# 2. AFFICHAGE EN CONTINU

- Menu : Diaporama Paramètres du diaporama...
- Activer la case : Exécuter en continu jusqu'à Echap

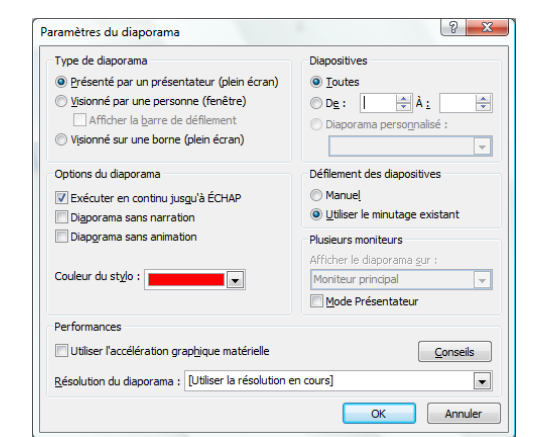

- 3. MASQUER / AFFICHER UNE DIAPOSITIVE DONT L'AFFICHAGE
- Activer le mode : Trieuse de diapositives
- Cliquer-droit la diapositive à masquer/afficher Masquer la diapositive ٠ Ou
- Cliquer l'outil 🔟 •

## 4. INTERVENTION EN COURS DE DIAPORAMA

#### Dessiner à main levée sur la diapositive

- [F] + Cliquer le triangle pour afficher le menu contextuel Option du pointeur -Stvlo
- Cliquer glisser sur la diapositive ٠

PowerPoint Affiche en mode manuel, des outils de transition ou d'intervention au bas de l'écran à gauche

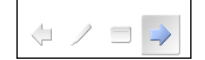

### Diapo précédente Stylo Activation Diapo suivante

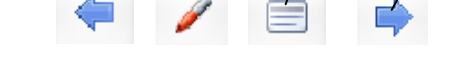

- Annoter une diapositive à l'affichage
- Cliquer l'outil 🥖 sélectionner le type d'outil à utiliser
- Cliquer-glisser sur la diapositive
- Changer l'ordre de diapositive

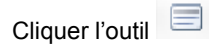

et sélectionner l'option désirée

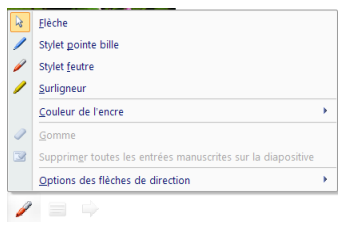

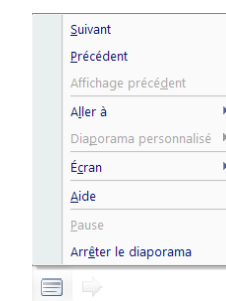

Cliquer : OK